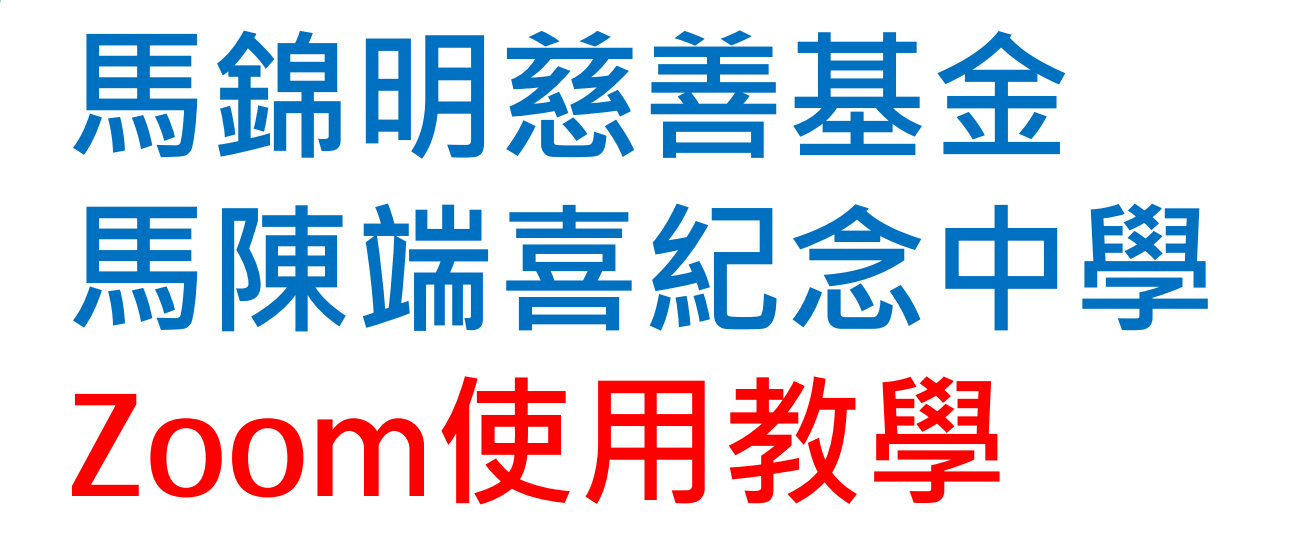

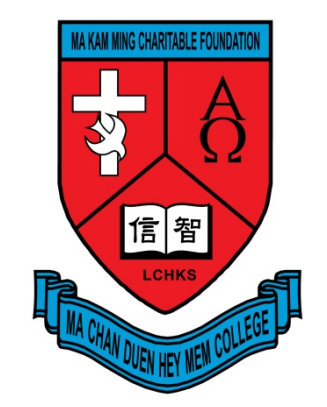

# iPad / iPhone / Android版

## 視像課堂守則

- ▶ 請在安靜環境下進行課堂
- ▶ 準時出席課堂
- ▶ 穿著合宜,可穿著校服或便服,勿穿睡衣
- 上課前準備書本、筆記、文具和其他學習材料
- ▶ 未得老師批准,請勿使用聊天和繪畫功能
- ▶ 有序和有禮地進行對話,並關上發聲功能至獲邀登言
- 尊重個人私隱,上課期間,請勿拍照、錄音或錄影
- ▶ 如發現不當行為,老師會依校規處理

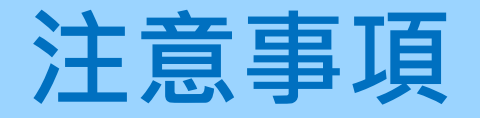

### ▶ 請用Wifi上網,以免使用大量數據

- 家長請讓學生自行上課,如非必要,不需留在學生旁邊,以 免影響學生集中精神
- ▶ 如有需要,老師或會錄影課堂作教學用途

# 安裝Zoom

 可App Store或Google Play搜尋ZOOM Cloud Meetings

或

iPhone / iPad :

https://apps.apple.com/us/app/id546505307

Android :

https://play.go ogle.com/store/apps/details?id=us.zoom.videomeetings

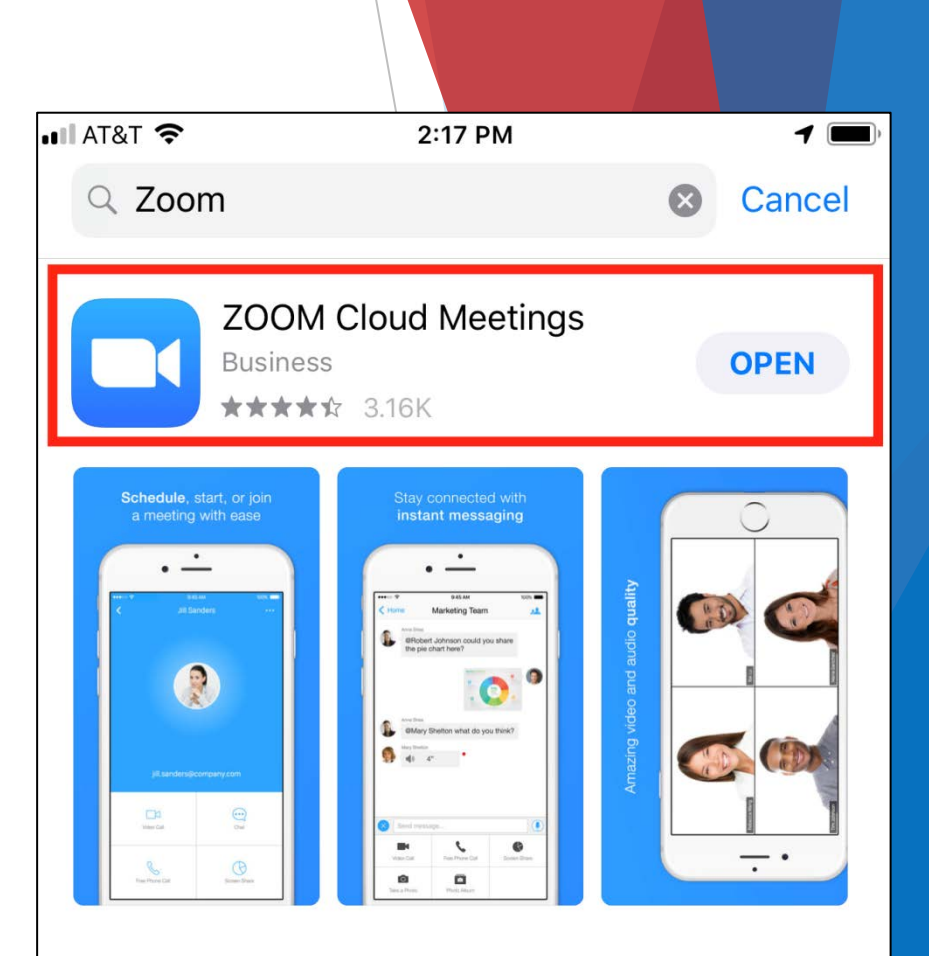

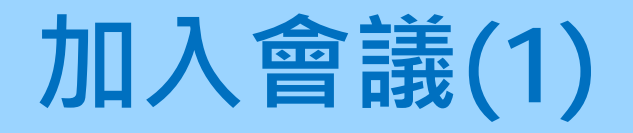

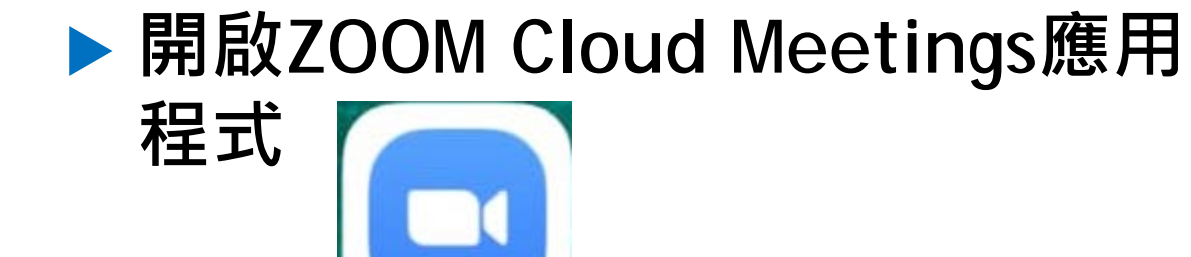

Zoom

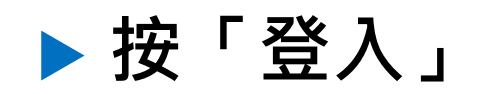

තු

#### 視訊會議

. . . .

方便快捷的召開或加入視訊會議

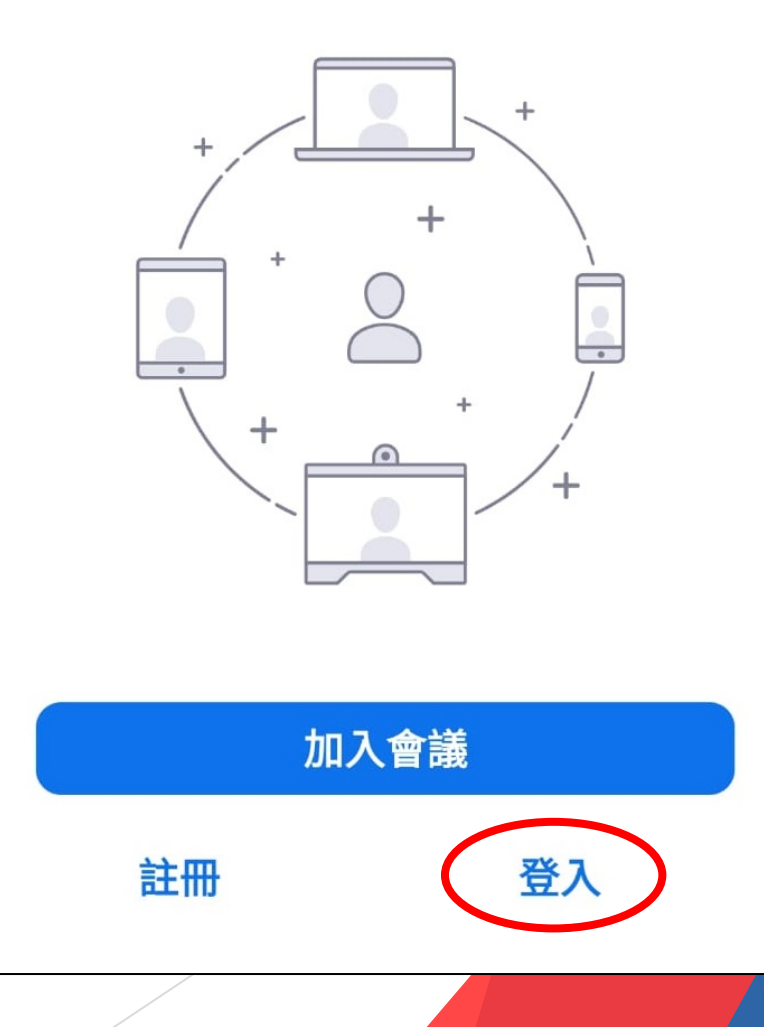

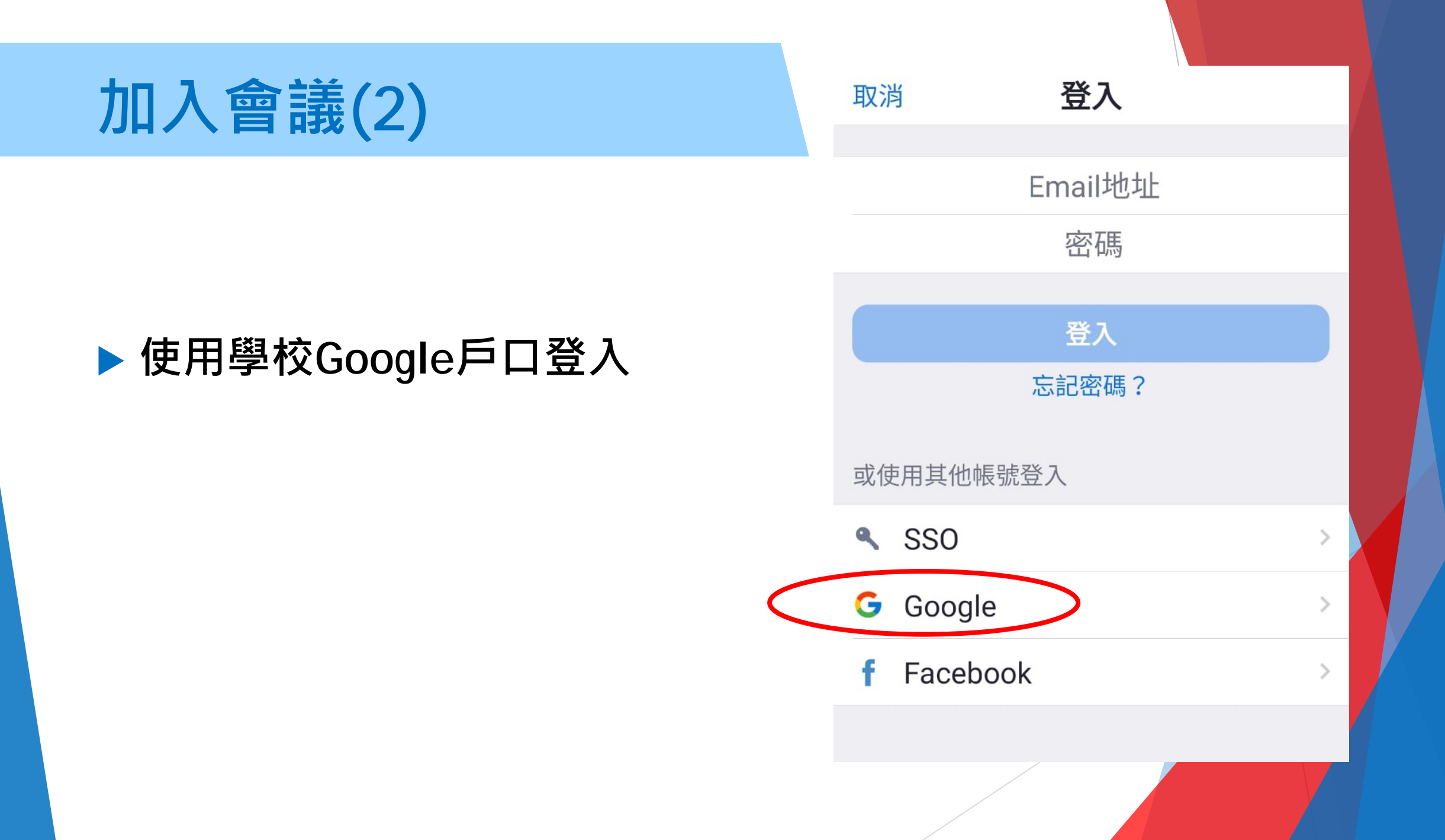

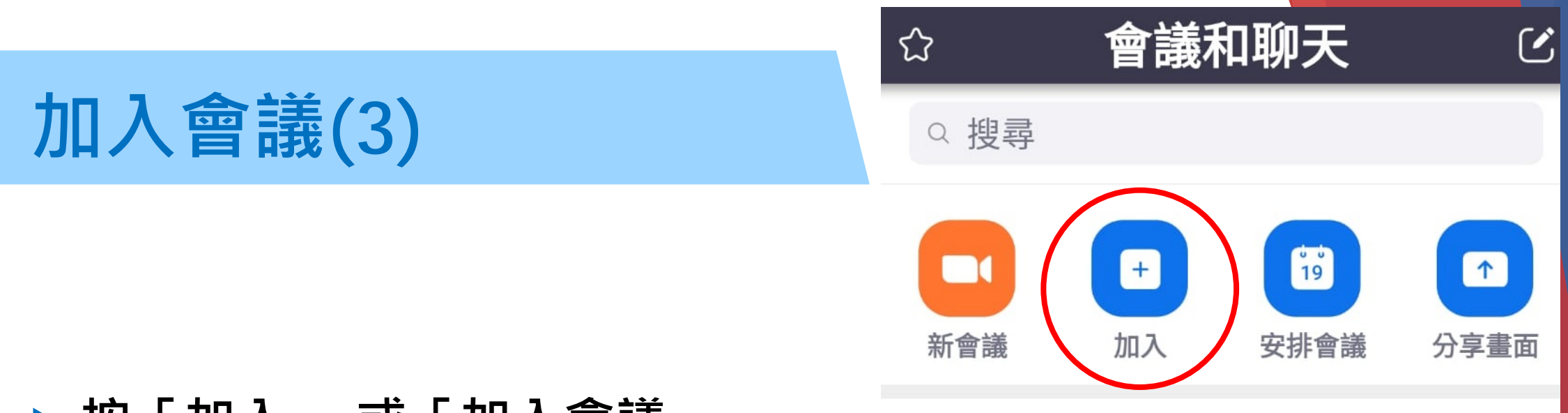

### ▶按「加入」 或「加入會議」

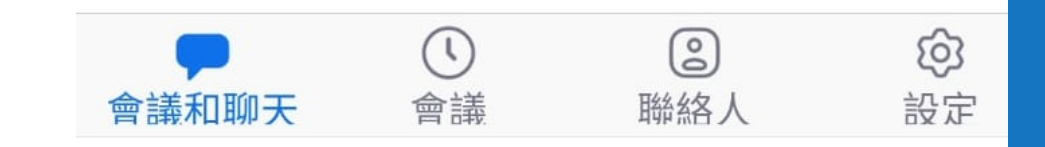

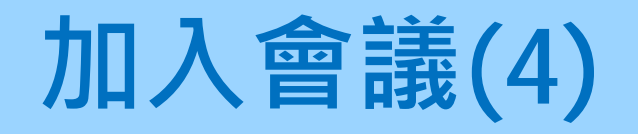

會議號:輸入老師提供的會議ID
您的姓名:中文/英文全名
按「加入會議」

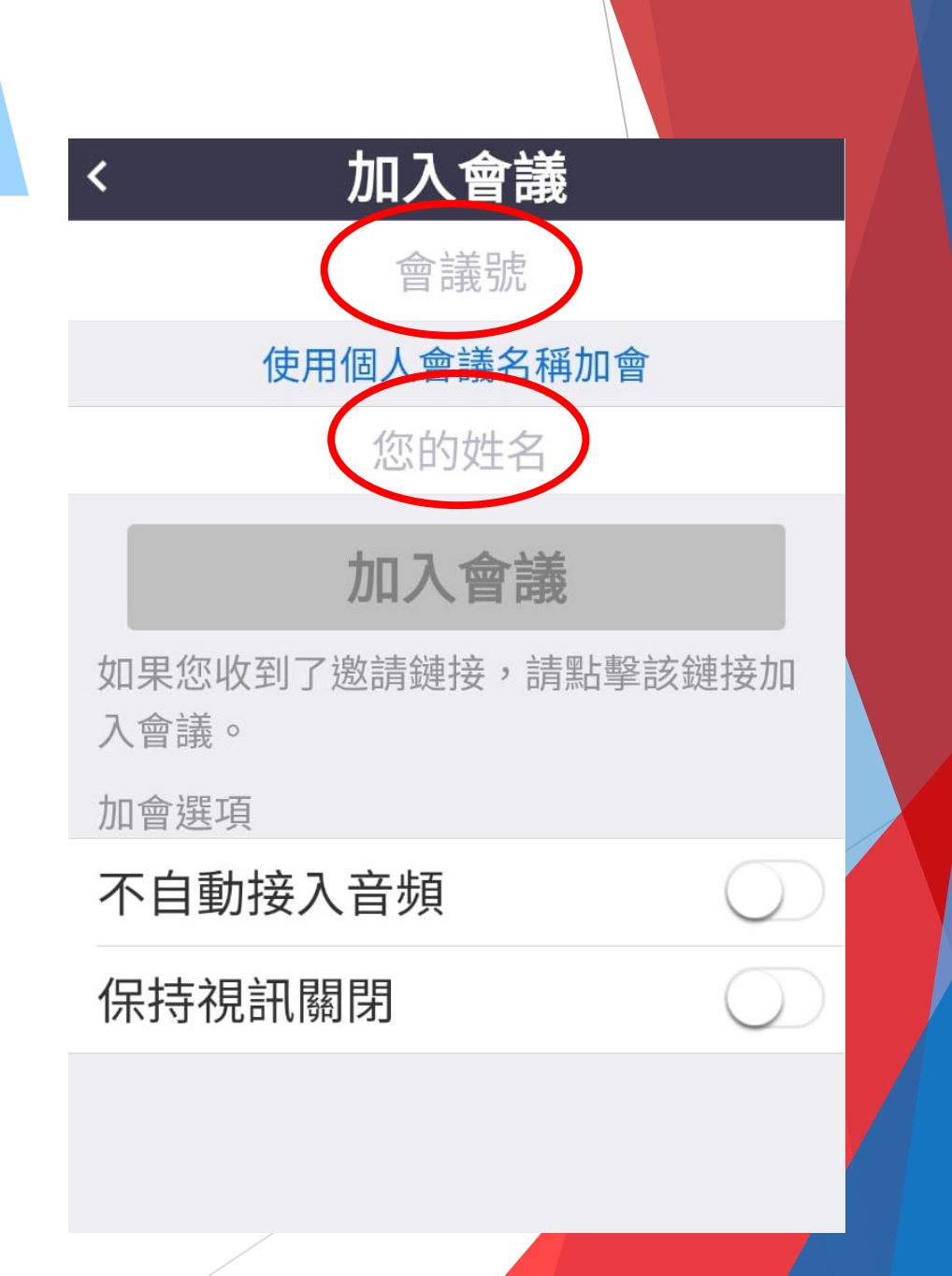

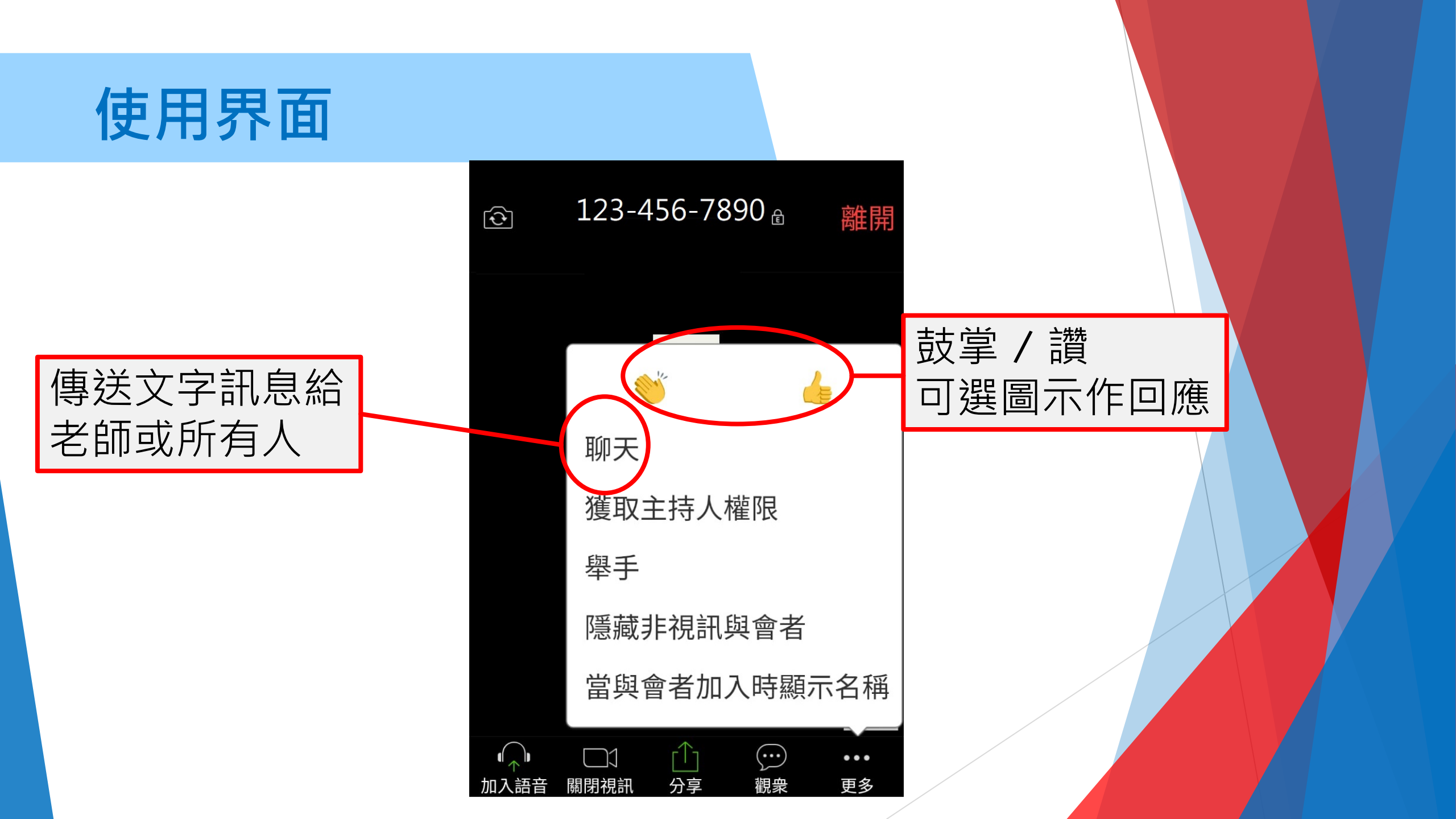